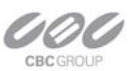

### Instructions to update Digimax application software (a.k.a. firmware)

These instructions are for updating the application software from 1.0.0.0, V1.0.1.0, V1.0.2.0, 1.0.3.0 (07093001), & 1.0.3.0 (07110801), to 1.0.4.0(08042301),

- 1. Startup ZR-DHC1620NP.
- 2. Login with "admin". Press <Enter> Note: leave password blank.
- 3. Select  $\boxtimes$  in the upper right corner.
- 4. Exit Application
- 5. While at the Windows Desktop, press the Windows Key [1] and the letter E.
- 6. Check C:\Documents and Settings\Administrator.OEM-...\Local Settings\Temp folder by Windows Explorer. If there are files in Temp folder, delete them.

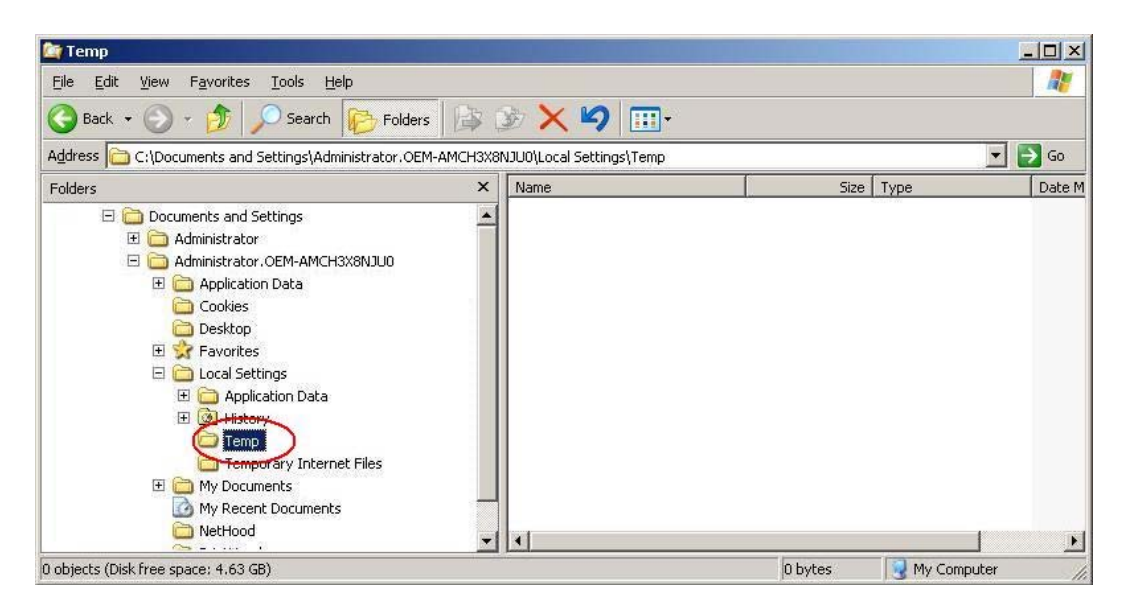

7. If backup files in C: Drive exist, please delete LocalServer\_IP127.0.0.1.

| The second second secon |          |       |      |             |                   | ×  |
|----------------------------------------------------------------------------------------------------|----------|-------|------|-------------|-------------------|----|
| Eile Edit View Favorites Tools He                                                                                                    | elp      |       |      |             | 4                 | 1  |
| 🔇 Back 👻 🕥 🖌 🏂 🔎 Search                                                                                                    | Polder   | s 📴 🕃 | X    | 9           |                   |    |
| Address C:\LocalServer_IP127.0.0.1                                                                                                    |          |       |      |             | ہ 🔁 🗹             | io |
| Folders                                                                                                    | ×        | Name  | Size | Туре        | Date Modified 🔻   |    |
|                                                                                                    | ~ 2007.0 |       |      | File Folder | 7/23/2007 1:42 PM |    |
| 1 objects (Disk free space: 4.58 GB)                                                                                                    |          | 1     |      | 0 bytes     | 🚽 My Computer     | 1  |

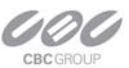

8. From the Windows Start menu, go to "Settings" => "Control Panel" and select "Add or Remove Programs"

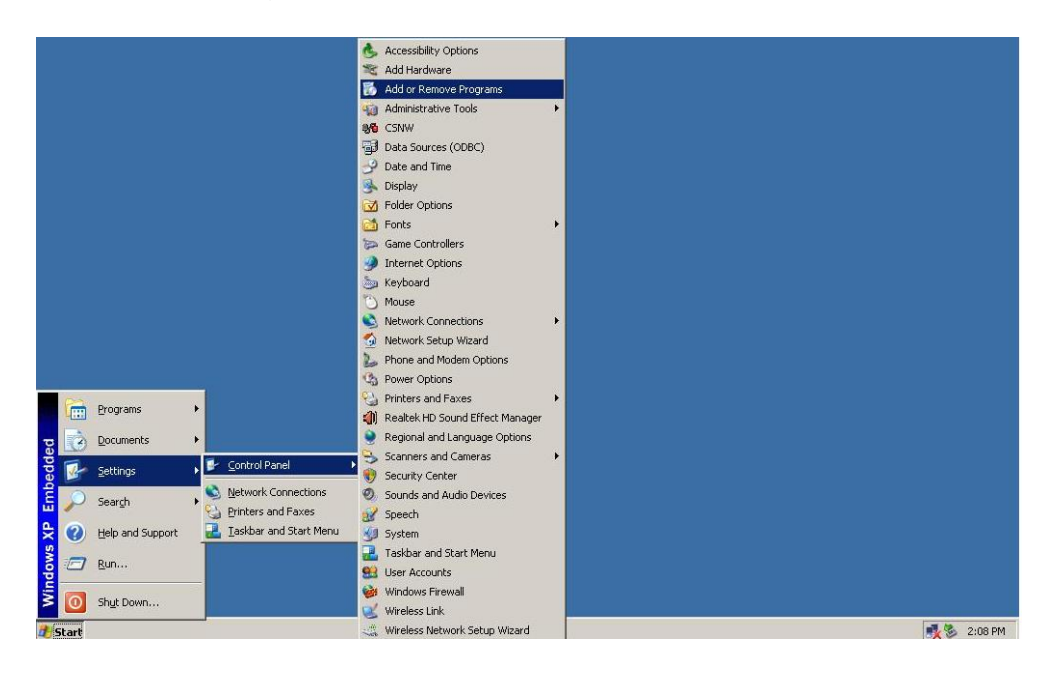

9. Select "ZR-DHC1630NP" and click "Change/Remove" button to uninstall.

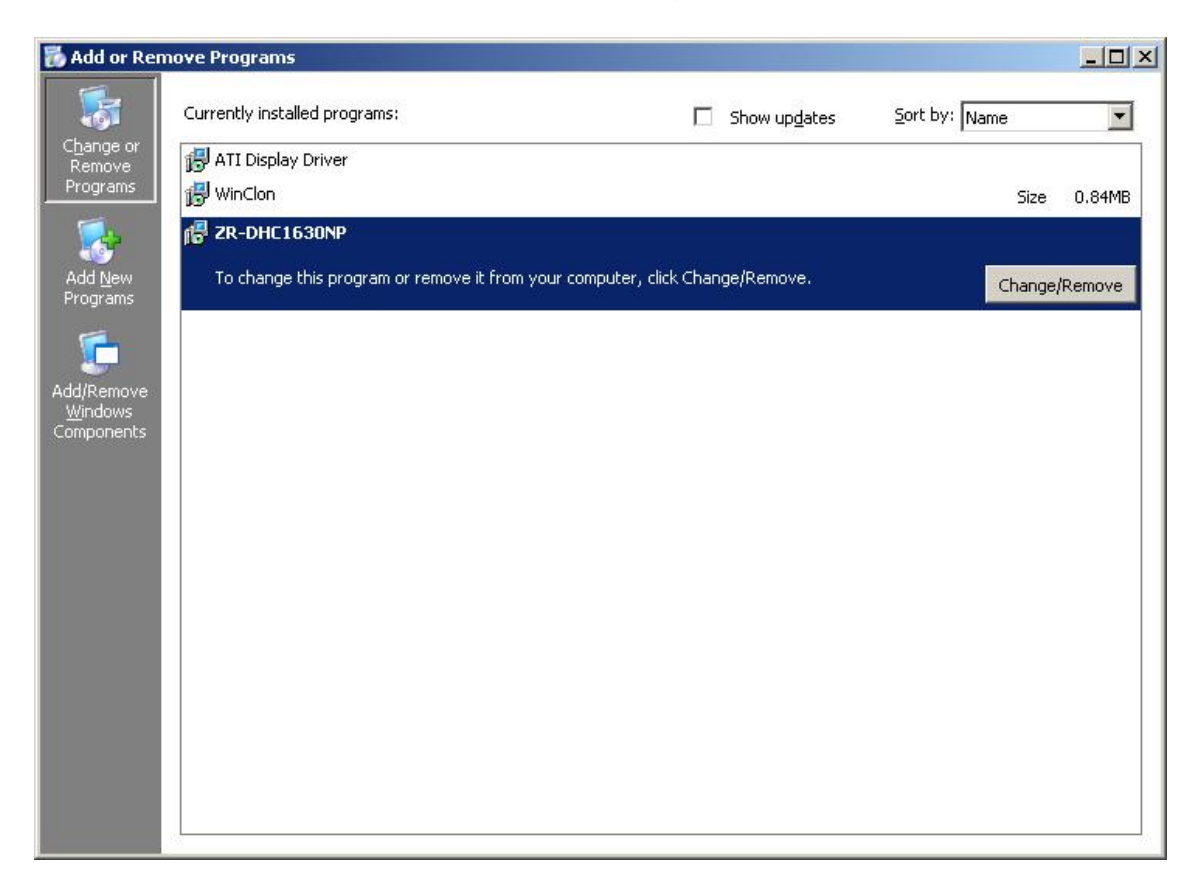

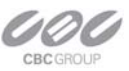

10. After the uninstall process is finished, execute "Setup.exe" from the location you saved it on the flash drive. For example if non your Removable Disk (G:), G:\ [2007-11-13] ZR-DHC1630NP 1.0.3.0\_July folder

| 🈂 [2007-07-22] NextDVR Standard 1.0.2.0_Jan_Mst2 (Ga                                                                                                    | inz)                                                                           |                                              |                                                                                                    |
|----------------------------------------------------------------------------------------------------|--------------------------------------------------------------------------------|----------------------------------------------|----------------------------------------------------------------------------------------------------|
| ファイル(E) 編集(E) 表示(V) お気に入り(A) ツール(T) ヘルプ(H)                                                                                                    |                                                                                |                                              | - <b>1</b> 1                                                                                                    |
| 🔇 戻る 🔹 🕥 🚽 🏂 🔎 検索 🝺 フォルダ 🏢・                                                                                                    |                                                                                |                                              |                                                                                                    |
| アドレス(D) 🛅 E¥[2007-07-22] NextDVR Standard 1.0.2.0_Jan_Mst2 (Ga                                                                                                    | anz)                                                                           |                                              | No. 100 Part 100 Part 100 Par |
| 7#µğ ×                                                                                                    | 名前 🔺                                                                           | サイズ                                          | 種類                                                                                                    |
| <ul> <li>ぼ デスクトップ</li> <li>マイドキュメント</li> <li>マイ コンピュータ</li> <li>マーカル ディスク (C.)</li> <li>マリムーバブル ディスク (D.)</li> <li>マリムーバブル ディスク (D.)</li> <li>マリムーバブル ディスク (D.)</li> <li>COUT-07-19] NextDVR CMS 1.0.30 (GMS)_July</li> <li>[2007-07-19] NextDVR CMS 1.0.30 (GMS)_July</li> <li>[2007-07-22] NextDVR CMS 1.0.20_Jan_Mst2 (GMS)</li> <li>[2007-07-22] NextDVR CMS 1.0.20_Jan_Mst2 (GMS)</li> <li>[2007-07-22] NextDVR CMS 1.0.20_Jan_Mst2 (GAnz)</li> <li>LocalServer_IP1270.0.1</li> <li>ゴントロール パネル</li> <li>二 共有ドキュメント</li> <li>第 ポカマルメダ</li> <li>マイ ネットワーク</li> <li>ごみ箱</li> <li>              fiftp-1.92a      </li> </ul> | data.dat<br>icense.txt<br>setup.bmp<br>Setup.exe<br>Setup inf<br>SetupInfo.txt | 27,278 KB<br>5 KB<br>268 KB<br>18 KB<br>1 KB | DAT ファイル 2<br>テキスト ドキュメント 2<br>ビットマップ イメージ 2<br>アプリケーション 2<br>セットアップ情報 2<br>テキスト ドキュメント 2                                                                                                    |
|                                                                                                    | <                                                                              |                                              | >                                                                                                    |

11. Be sure "Restart your computer" is checked and select "Finish" to reboot the system.

12. After the system restarts, select "Yes", to convert DB to the new version's format.

(Note: an empty database takes 5 seconds; a full database can take minutes to hours)

Next, you need to copy the "C drive image" into Hidden partition area for "Recovery from HDD" function.

13. After the system and application starts, log in and exit the DVR application.

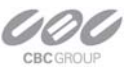

14. From the Windows "Start" menu, select "Programs"=>"WinClon"=>"Recovery Solution"

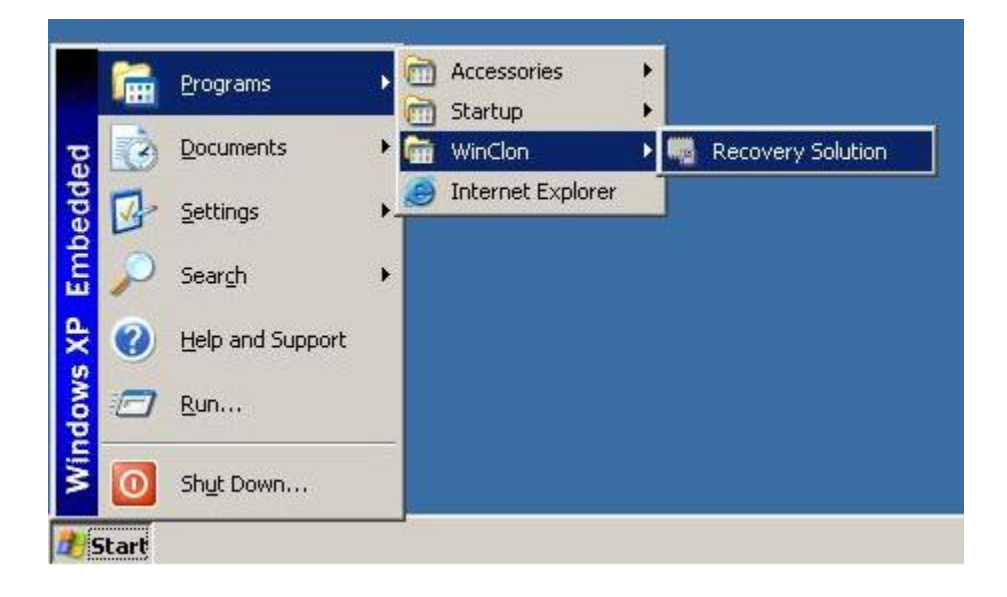

15. If asked, Select "Cancel" on Product ID Dialog, (even if a serial number has been entered) (or if asked for a password, select "OK" with no password)

| ок | Cancel |
|----|--------|
|    | ОК     |

#### 16. Click "OK"

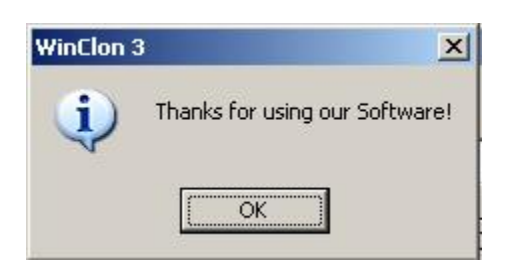

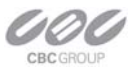

## 17. Click "Uninstall" to uninstall

| WinClon - Recoverv Zone   | Manager      | www               | v.Clonix.co.k |
|---------------------------|--------------|-------------------|---------------|
| Step 1 - Uninstall or Cha | nge Password |                   |               |
| Status of the Hidden      | Partition    |                   |               |
| Initial Backup Image      | None         | User Backup Image | None          |
| Total Backup Space        | 3.350 MB     |                   |               |
| Command                   |              |                   |               |
| Racku                     | qı           | Restore           |               |
| O Uninst                  | tall         | Change Passow     | ord           |
| Cancel                    |              | << Prev           | Close         |

# 18. Click "OK" to proceed uninstall

| WinClon | ×                                  |
|---------|------------------------------------|
| ?       | All backuped data will be deleted! |
| 4       | Do you want to uninstall?          |
|         | OK Cancel                          |

19. If asked, Select "Cancel" on Product ID Dialog, (even if a serial number has been entered) (or if asked for a password, select "OK" with no password)

| Input the serial nu | mber |
|---------------------|------|
|                     |      |
| 1                   |      |
|                     |      |
|                     |      |

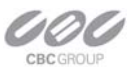

20. After finishing uninstall process, Click "OK". The system will be rebooted automatically.

| WinClon | ×                                                      |
|---------|--------------------------------------------------------|
| į       | Uninstallation completed!<br>System will be restarted. |
|         | OK                                                     |

- 21. After the system rebooted, DVR application will run then exit the application.
- 22. From Windows "Start" menu, select "Programs"=>"WinClon"=>"Recovery Solution" again.

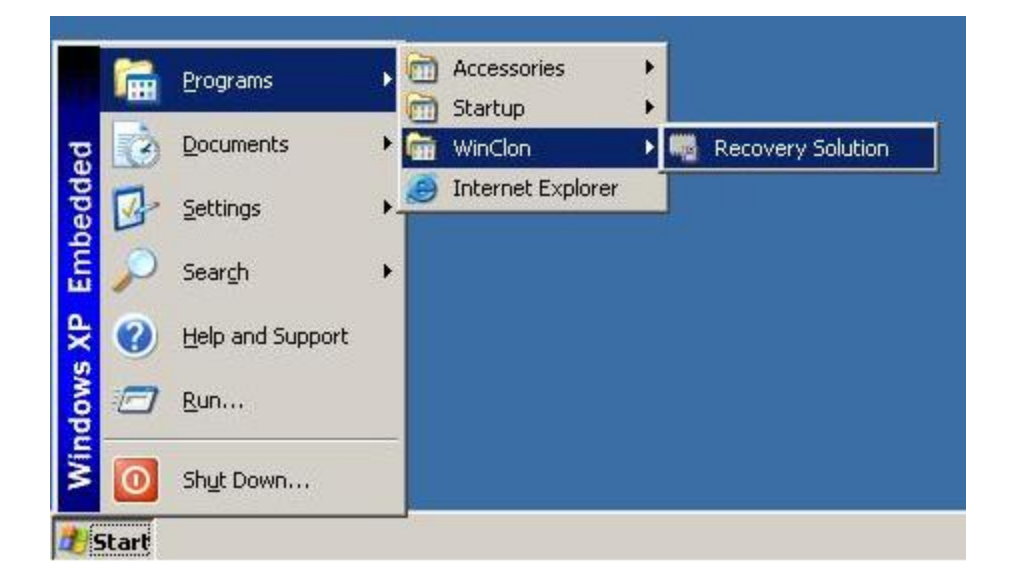

23. If asked, Select "Cancel" on Product ID Dialog, (even if a serial number has been entered) (or if asked for a password, select "OK" with no password)

| uct ID Dialog          |    |  |
|------------------------|----|--|
| Input the serial numbe | er |  |
|                        |    |  |
|                        |    |  |

24. Select "C Drive" on WinClon-Reccov Zone Manager and Click "NEXT>>" button.

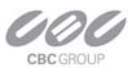

| Drive to I  | Backup                |               |               |
|-------------|-----------------------|---------------|---------------|
| Used Spa    | ce of C-Drive (Window | ws) 2135 MB / | 10244 MB      |
| Status of t | he svstem's Drive     |               |               |
| Calact th   | a siza far tha Dadu   | un Dautition  |               |
| Drive       | e size für trie Batki | up Partition  | a Tatal Casaa |
| C           |                       | 7171          | 10244         |
| D           | 1                     | 217263        | 228230        |
|             |                       |               |               |
|             |                       |               |               |

25. Type-in "3350" into "Size of the Hidden Partition" type-in box then click "Proceed" button.

| Resize the Selected Drive                                       |                                                                   |
|-----------------------------------------------------------------|-------------------------------------------------------------------|
| Size of the Hidden Partition                                    | Continued Space 5021 MB 3350                                      |
| is about to [5021 MB]. You ca<br>If you run disk defragmentatio | an resize of the select drive.<br>on, usable space will be added. |
| Password                                                        |                                                                   |
| Confirm the Passwo                                              | Advanced                                                          |
| Progress                                                        |                                                                   |

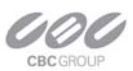

26. Click "Yes" to make hidden partition.

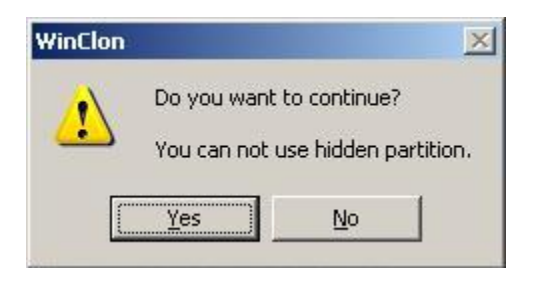

# 27. Click "OK" to reboot the system

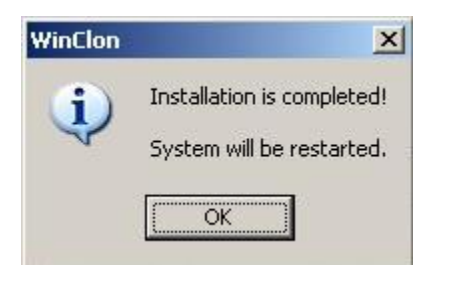

- 28. After the system has rebooted, the DVR application will run automatically. Exit the application.
- 29. From Windows "Start" menu, select "Programs"=>"WinClon"=>"Recovery Solution" again.

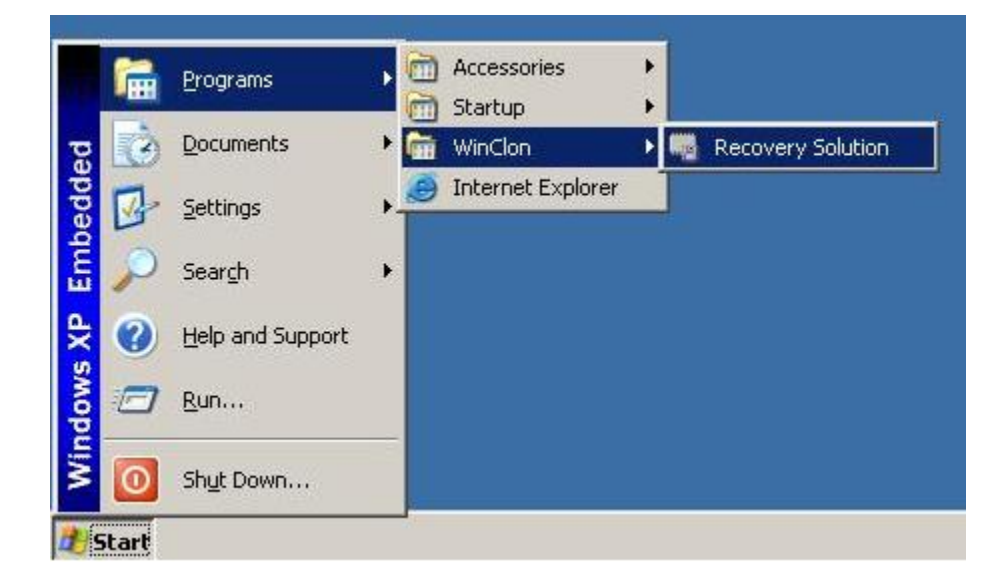

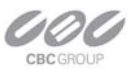

30. If asked, Select "Cancel" on Product ID Dialog, (even if a serial number has been entered) (or if asked for a password, select "OK" with no password)

| Product ID Dialog       |   | 3 |
|-------------------------|---|---|
| Input the serial number | 8 |   |
|                         |   |   |
|                         |   |   |

31. Click "Backup" to make backup image of C drive into hidden partition.

| WinClon - Recoverv Zone   | Manager       | www               | v.Clonix.co.kr |
|---------------------------|---------------|-------------------|----------------|
| Step 1 - Uninstall or Cha | ange Password |                   |                |
| Status of the Hidden      | Partition     |                   |                |
| Initial Backup Image      | None          | User Backup Image | None           |
| Total Backup Space        | 3.350 MB      |                   |                |
| Command<br>Back           | up            | <b>B</b> Restore  |                |
| O Unins                   | tall          | Change Passow     | ord            |
| Cancel                    |               | << Prev           | Close          |

### 32. Click "OK"

| WinClon |                                                      | ×    |
|---------|------------------------------------------------------|------|
| ?       | Your system will be restar<br>Do you want to backup? | ted! |
| [       | OK Cancel                                            |      |

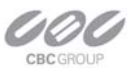

33. If asked, Select "Cancel" on Product ID Dialog, (even if a serial number has been entered) (or if asked for a password, select "OK" with no password)

| Product ID Dialog       |     |        |
|-------------------------|-----|--------|
| Input the serial number |     |        |
|                         |     |        |
|                         | 01/ | Consol |

34. The system reboots and backup process will start automatically. When backup process finished, the system automatically reboots again and DVR application will start automatically.

## FINISHED

Check Current Version = 1.0.4.0 (08042301) Apr 23, 08

#### Check List:

- 1. Uninstall ZR-DHC1630 from "Add/Remove Programs"
- 2. Install ZR-DHC1630 from Flash Drive.
- 3. Uninstall WinClon
- 4. Change Disk space for WinClon on Drive c:\ to 3350
- 5. Install WinClon
- 6. Check new Firmware Version
- 7. Check Allocated HDD's
- 8. Shut down System and turn Power off
- 9. Pack Box
  - a. Printed Manual
  - b. Mouse
  - c. Audio Cables
  - d. Hard Disk Drive Screws
  - e. Updated Recovery CD
  - f. Updated Manuals and GMSLite software CD